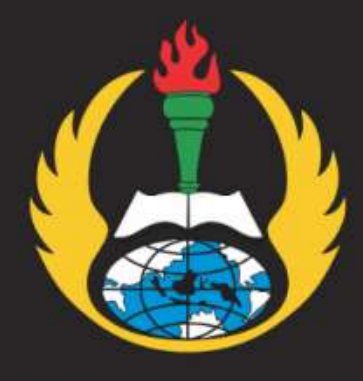

## **PEDOMAN** UNGGAH KARYA MANDIRI DOSEN DAN TENDIK UNIVERSITAS PGRI ADIBUANA SURABAYA

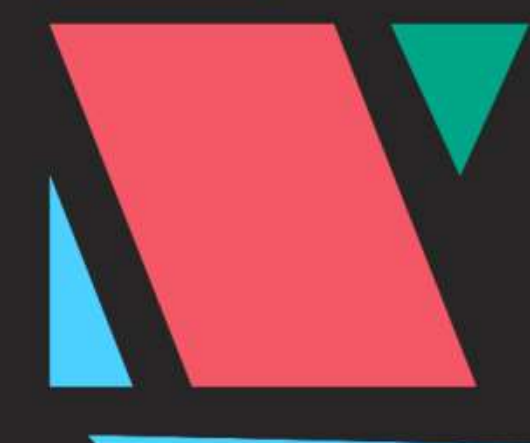

# LIBRARY

UNIP/

## SUMBER BELAJAR DAN PERPUSTAKAAN

UNIVERSITAS PGRI ADIBUANA SURABAYA

+6282142159293 library@unipasby.ac.id

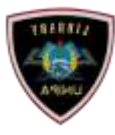

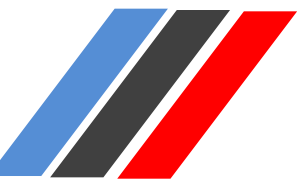

## 1. Tahapan Unggah/Submit/Deposit File

Sebelum melakukan unggah karya Artikel dan Buku, pastikan bahwa:

Format File yang akan diupload berbentuk **pdf.** Berikut ini contoh file yang siap di unggah:

Contoh File Artikel

| lane                             | ÷                                                                                  | Date modified    | 1jge            | Size     |
|----------------------------------|------------------------------------------------------------------------------------|------------------|-----------------|----------|
| 2016 An Emprical Evaluation of E | Enterprise Resource Planning (ERP) Values Using Resource Based View (RBV) Approach | 25/10/2014 21.47 | Foxt Reader PDF | 252.48   |
| Buku Konsep Persitograman Bett   | orientasi Olijek Menggunalan Jawa Beserta Contoh Aplikasinya                       | 16/04/2023 12,49 | Ford Ander PDF  | 2,076.43 |
|                                  |                                                                                    |                  |                 |          |
|                                  |                                                                                    |                  |                 |          |
|                                  |                                                                                    |                  |                 |          |
|                                  |                                                                                    |                  |                 |          |
|                                  |                                                                                    |                  |                 |          |
|                                  |                                                                                    |                  |                 |          |
|                                  |                                                                                    |                  |                 |          |

#### Contoh File Buku

| Favorites     Name     Date modified     Type     Size       Desktop     Image: Additional state of the state of the | Favorites     Name     Date modified     Type     Size       Desktop     Image: Additional state of the state of the | rganice • Include in library •          | Share with  Burn New folder            |                  |                  |          |
|----------------------------------------------------------------------------------------------------|----------------------------------------------------------------------------------------------------|-----------------------------------------|----------------------------------------|------------------|------------------|----------|
|                                                                                                    |                                                                                                    | Favorites                               | Name                                   | Date modified    | Туре             | Size     |
| Computer                                                                                                    | Libraries<br>Computer<br>Local Disk (Ci)<br>gr Data (D;)<br>(CD Drive (Fi)                                                                                                    | E Desktop<br>Downloads<br>Recent Places | 🔛 Hartono, Buku Konseling Karier, 3022 | 11/05/2023 14:40 | Foult Reader PDF | 1.220 KB |
| Computer<br>(Local Disk (CI)                                                                                                    | Computer<br>Local Disk (Ci)<br>a Data (Di)<br>( CD Drive (Fi)                                                                                                    | Libraries                               |                                        |                  |                  |          |
|                                                                                                    | a Data (D)<br>CD Drive (Fi)                                                                                                    | Computer                                |                                        |                  |                  |          |
| ∋ Data (D)                                                                                                    | (Cobine (r))                                                                                                    | 🕞 Data (Di)                             |                                        |                  |                  |          |

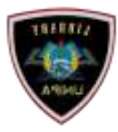

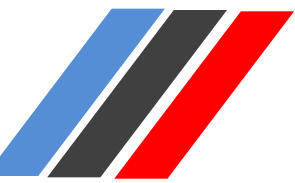

#### 2. Tahap Penggungahan file

#### Login Account

Silahkan login menggunakan username dan password Anda.

| Harmer     | About       | Browne |           |                                        |                         |                |                          |   |       |
|------------|-------------|--------|-----------|----------------------------------------|-------------------------|----------------|--------------------------|---|-------|
| Lager   So | uto Accuurt |        |           |                                        |                         |                |                          | 1 | Seath |
|            |             |        |           | 1                                      | Login                   |                |                          |   |       |
|            |             |        | Please on | ter your username and password         | i If you have forgotier | your password, | you may <u>reset</u> it. |   |       |
|            |             |        |           | Osemane <u>sharema adi</u><br>Passeort |                         | Login          |                          |   |       |
|            |             |        |           | Note: you mu                           | ist have cookies enab   | led.           |                          |   |       |
|            |             |        |           |                                        |                         |                | - 10 C                   |   |       |
|            |             |        |           |                                        |                         |                |                          |   |       |
|            |             |        |           |                                        |                         |                |                          |   |       |

#### Klik New Item

| Hozar Aland Brown                                                    |       |
|----------------------------------------------------------------------|-------|
| ogod in an Dwi   Manage deposits   Profile   Saved asarches   Lapost | Seath |
| New Item                                                             |       |
| reporting and the second                                             |       |

Pilih Item type yang akan diunggah yaitu Artikel/Article ataupun Buku/Book , Lalu Pilih Tombol Next

### Artikel :

| Mine - object - cance - cance                                                                                                    |
|----------------------------------------------------------------------------------------------------|
| Cancel     Next >     Save and Return     Cancel     Next >                                                                                                    |
| Please select the most appropriate type for your deposit.  Article Article Article Article Article in a journal, magazine, newspaper. Not necessarily peer-reviewed. May be an electronic-only medium, such as an online journal or news website.   |
| Book Section     A chapter or section in a book.                                                                                                    |
| Monograph<br>A monograph. This may be a technical report, project report, documentation, manual, working paper or discussion paper.                                                                                                    |
| Conference or Workshop Item<br>A paper, poster, speech, lecture or presentation given at a conference, workshop or other event. If the conference item has been published in a journal or book then ple<br>use "Book Section" or "Article" instead. |
| Book     A book or a conference volume                                                                                                    |
| C Thesis<br>A thesis or dissertation                                                                                                    |
| Patent     A published patent. Do not include as yet unpublished patent applications                                                                                                    |
| Artefact     An artist's antefact or work product.                                                                                                    |
| <ul> <li>ShowExhibition<br/>An artist's exhibition or site specific performance-based deposit.</li> </ul>                                                                                                    |
| Composition<br>A musical composition                                                                                                    |

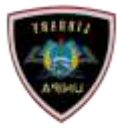

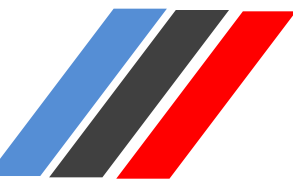

#### Buku :

| Item Type                                                                                            |                                                                                                    |
|----------------------------------------------------------------------------------------------------|----------------------------------------------------------------------------------------------------|
| Please select the most appropriate typ                                                               | e for your deposit                                                                                                    |
| Anticle     An article in a journal, magazine                                                        | , newspaper. Not necessarily peer-reviewed. May be an electronic-only medium, such as an online journal or news website                                |
| Book Section<br>A chapter or section in a book.                                                      |                                                                                                    |
| Monograph<br>A monograph. This may be a te                                                           | chnical report, project report, documentation, manual, working paper or discussion paper.                                                              |
| Conference or Workshop Item<br>A paper, poster, speech, lecture<br>use "Book Section" or "Article" ( | or presentation given at a conference, workshop or other event. If the conference item has been published in a journal or book then please<br>instead. |
| Book<br>A book or a conference volume                                                                |                                                                                                    |
| C Thesis<br>A thesis or dissertation.                                                                |                                                                                                    |
| Patent<br>A published patent. Do not inclu                                                           | de as yet unpublished patent applications.                                                                                                    |
| <ul> <li>Artefact<br/>An artist's artefact or work prod</li> </ul>                                   | ust.                                                                                                    |
| <ul> <li>Show/Exhibition</li> <li>An artist's exhibition or site special</li> </ul>                  | ific performance-based deposit.                                                                                                    |
| Composition                                                                                          |                                                                                                    |

#### Submit Artikel

Unggah File yang telah disiapkan, Pilih Tombol Choose file , Pilih File yang akan diunggah

|                                                                                                   | < Previous Save and Ret                                                                                                    | urn Cancel                                                                  | Next >                                                        |
|---------------------------------------------------------------------------------------------------|----------------------------------------------------------------------------------------------------|-----------------------------------------------------------------------------|---------------------------------------------------------------|
| Add a new document                                                                                |                                                                                                    |                                                                             |                                                               |
| To upload a document to this<br>document (such as images fo<br>You may wish to use the <u>SHE</u> | repository, click the Browse button below to select<br>r HTML files) or upload more files to create addition<br><u>RPA RoMEO</u> tool to verify publisher policies before | the file and the Upload button to upload<br>nal documents.<br>e depositing. | d it to the archive. You may then add additional files to the |
|                                                                                                   | File                                                                                                    |                                                                             | From URL                                                      |
| Upload                                                                                            | Select file to upload                                                                                                    | Choose File to file chosen                                                  |                                                               |
|                                                                                                   | Capture from URL:                                                                                                    | Up                                                                          | load                                                          |
| THE HAL                                                                                           | off - Published Version                                                                                                    |                                                                             | a 🗈 🗖 🔺 🔳 🖉                                                   |

#### Artikel

| 2                                                                           | Date modified                                                                                                    | <b>lipe</b>                                                                                                    | Size                                                                                                    |
|-----------------------------------------------------------------------------|----------------------------------------------------------------------------------------------------|----------------------------------------------------------------------------------------------------|----------------------------------------------------------------------------------------------------|
| the Resource Planning (ERP) Values Using Resource Based View (RBV) Approach | 25/10/2016 21.47                                                                                                    | Foxt-feader PDF                                                                                                    | 252.48                                                                                                    |
| si Objek Menggunakan Java Beserta Contuti Aplikasinye                       | 16/04/2023 12,49                                                                                                    | Facil Reader PDF                                                                                                    | 2,076.43                                                                                                    |
|                                                                             |                                                                                                    |                                                                                                    |                                                                                                    |
|                                                                             |                                                                                                    |                                                                                                    |                                                                                                    |
|                                                                             |                                                                                                    |                                                                                                    |                                                                                                    |
|                                                                             |                                                                                                    |                                                                                                    |                                                                                                    |
|                                                                             |                                                                                                    |                                                                                                    |                                                                                                    |
|                                                                             |                                                                                                    |                                                                                                    |                                                                                                    |
|                                                                             |                                                                                                    |                                                                                                    |                                                                                                    |
|                                                                             | ne Resource Planning (EPP) Volves Using Resource Based View (RBV) Approach<br>ii Objek Manggunalian Joos Beserts Conton Aplikasinye | Oute modified           the Resource Planning (EPP) Moles: Using Resource Based View (REV) Approach         2010/0204/21.41           al Objek Menggunalian Jaco Beserta Contath Apillassinye         90/04/0203 (2.40) | Date modified         Type           the Resource Planning (EPP) Values Using Resource Recet View (RBV) Approach         201002014.21.47         Facet Resource PDF           is Objek Menggunalizer Jace Benetia Controls Aplikasinge         16/04/2023 12.40         Facet Resource PDF |

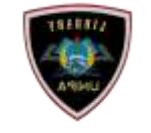

#### Klik "Files" untuk upload Surat Pernyataan yang telah Anda isi dan tanda tangani.

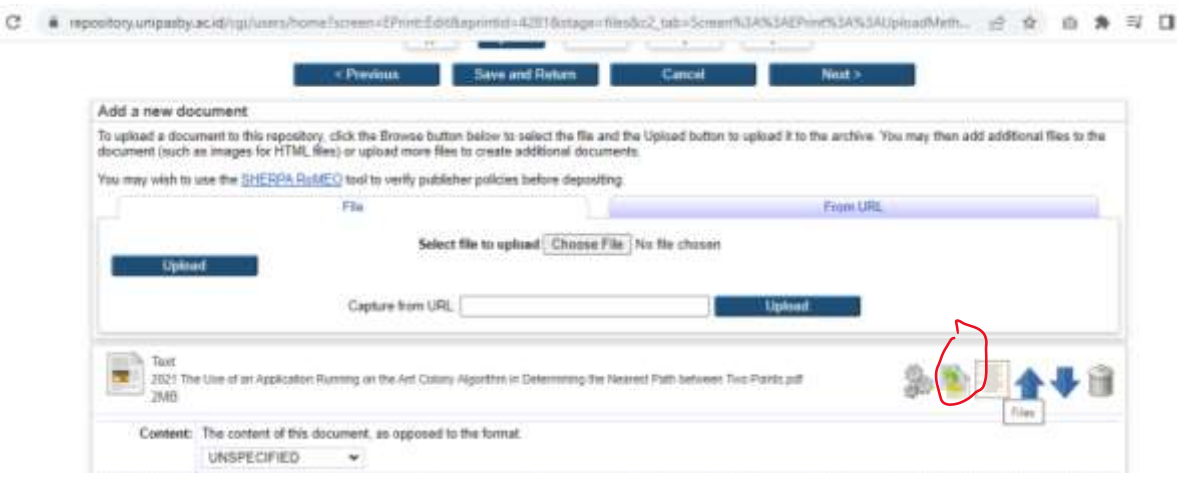

## Klik "Choose File", pilih hasil scan Surat Pernyataan Anda, lalu klik "Upload Additional File"

| Owner of DAVI   MATAGE DECODER   STREE   DECERTOR                                                                                                    | NICOMEN   1                                              | stor                                                                                           |                                    |                                                                                |                                                                                                    |           |        |  |
|----------------------------------------------------------------------------------------------------|----------------------------------------------------------|------------------------------------------------------------------------------------------------|------------------------------------|--------------------------------------------------------------------------------|----------------------------------------------------------------------------------------------------|-----------|--------|--|
|                                                                                                    |                                                          |                                                                                                |                                    | Files                                                                          |                                                                                                    |           |        |  |
| File name<br>2021 Das Une of an Astelication<br>Rearring on the Ant Lohner<br>Ministrike an Lohnermony She<br>Rearrest Publishment Fac<br>Evilia and | Text<br>2021 The U<br>2MB<br>Add arr<br>File size<br>IMB | tise of an Approaltion Planning<br>rennove Bies, change the<br>Minne-Type<br>(applications)pdf | con the Artic<br>Main The for      | Courry Algorithm in Delerm<br>this document of the en<br>Checkmann type<br>MD5 | ening the Newned Path Selveen Two Plants pdf<br>intorrectly Identified NMSE hype<br>File checksom<br>4465811cl2oniar13c67N8k010635c85d5d4 | Main file | Delete |  |
|                                                                                                    |                                                          | Choose File In                                                                                 | kasiy<br>atti santi<br>file chaser | Cancel                                                                         | addifferent Ter<br>2                                                                                                    |           |        |  |

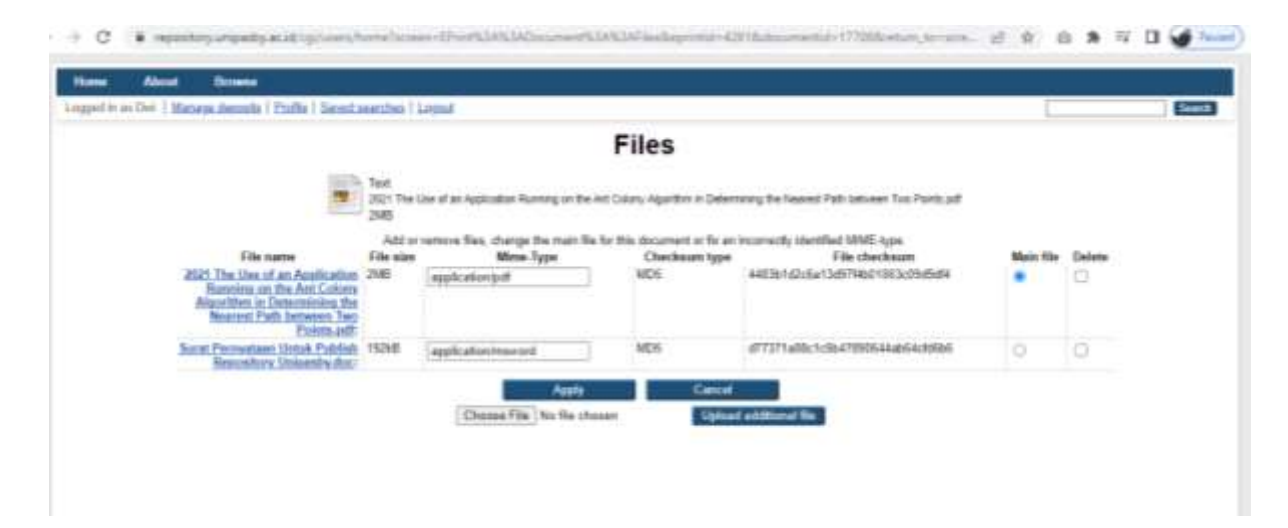

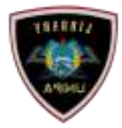

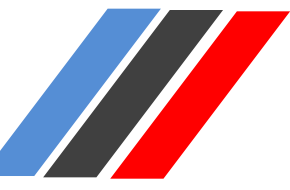

#### Mengisi Metadata

| Tote<br>2010 Att Empirical<br>25/N/8 | Esduation of Enterintie Res                                                                                                    | aan an Planning (1947). Maleen Cong Personana Based View (PBV) Aggrounds in reduced a pd                                                                                                    |  |  |  |  |  |  |
|--------------------------------------|----------------------------------------------------------------------------------------------------|----------------------------------------------------------------------------------------------------|--|--|--|--|--|--|
| Content                              | The content of this docum                                                                                                    | ant, as opposed to the format                                                                                                    |  |  |  |  |  |  |
|                                      | Published Version                                                                                                    | · · · · · · · · · · · · · · · · · · ·                                                                                                    |  |  |  |  |  |  |
| O type:                              | UNSPECIFIED<br>Draft Version<br>Submitted Version                                                                                      | meet of this document.                                                                                                    |  |  |  |  |  |  |
| Description:                         | Accepted Version                                                                                                    | anal description of the format                                                                                                    |  |  |  |  |  |  |
| O Viadole In:                        | Updated Versian<br>Sepplemental Material<br>Presentation<br>Coxer Image<br>Additional Vetedata<br>Bibliography                         | "security level" of this structured. Who is allowed to downlaid 43 if you set this to anything other than "anyone" then consider<br>to eprint (on the next page), this will allow costs to use a web form to respect a copy of the document, and you can decide on a |  |  |  |  |  |  |
| Licetow                              | Ether                                                                                                    | Ethis document (down not affect the access rights you grant at the and of this deposit process). This reporting allows Country                                                                                                    |  |  |  |  |  |  |
|                                      | Contracts Ackaned                                                                                                    |                                                                                                    |  |  |  |  |  |  |
|                                      | UNSPECIFIED                                                                                                    |                                                                                                    |  |  |  |  |  |  |
| Embergo<br>matricy date:             | The data that a publisher- or sponsor-improved embergs expires. On and after this date, this document will be made publicly accessible |                                                                                                    |  |  |  |  |  |  |
|                                      | Year: Month:                                                                                                    | Unspecified • Day 7 •                                                                                                    |  |  |  |  |  |  |
| Reason for                           | Prese select a seasan for requesting an embargo an Open Access at this data                                                            |                                                                                                    |  |  |  |  |  |  |
| cupado:                              | UNSPEOFIED                                                                                                    |                                                                                                    |  |  |  |  |  |  |
| O Language                           | Please indicate the primary                                                                                                    | a language of this format                                                                                                    |  |  |  |  |  |  |
| Languages                            |                                                                                                    |                                                                                                    |  |  |  |  |  |  |

#### Content:

Published Version : Jika Artikel tersebut telah *publish* di portal lain. Submitted Version : Jika Artikel belum pernah *publish* di portal lain, dan ingin *publish* di Repository Adi Buana.

#### Type : Text

Visible to : Anyone (file bebas di lihat dan di unduh semua orang)

- : Registered Users Only (file dapat di lihat dan di unduh hanya user yang sudah registrasi)
- : Repository Staff Only (file dapat di lihat dan di unduh hanya pengelola repository)

Language : Silahkan pilih bahasa yang digunakan dalam artikel Anda.

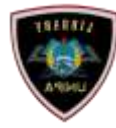

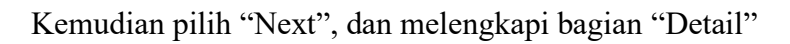

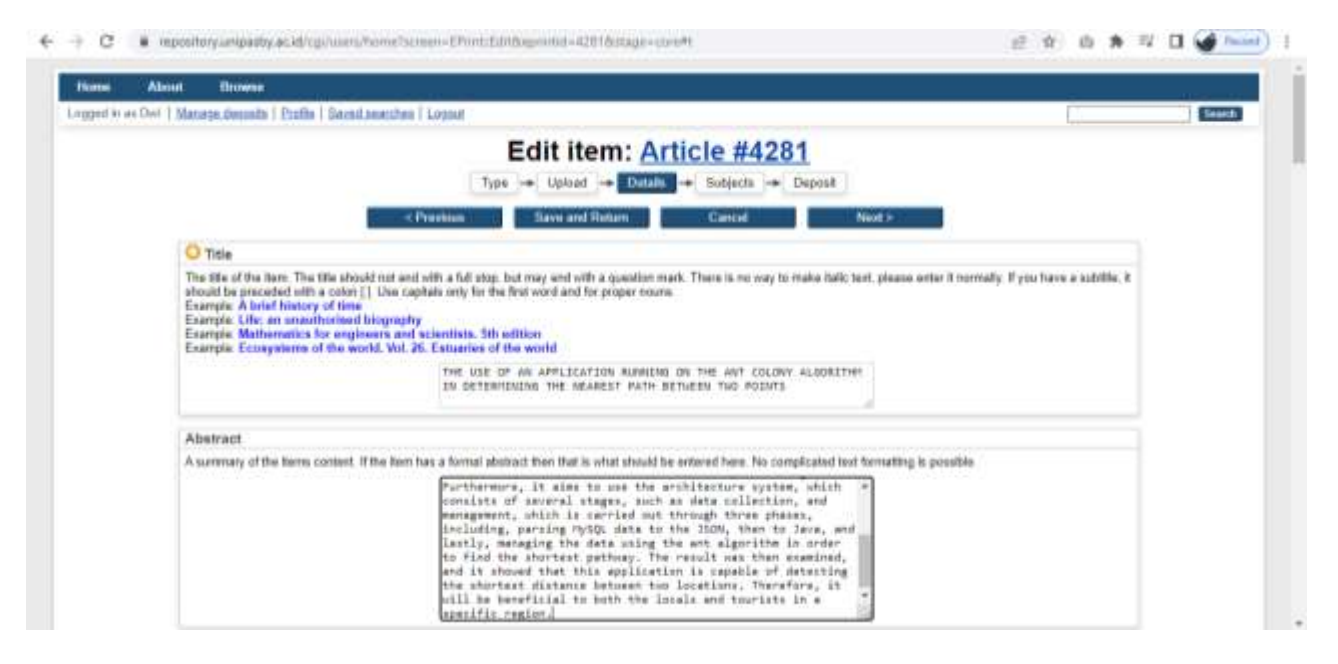

- 1. Title (Huruf Kapital): Anak Judul (Huruf Kecil),
- 2. Abtract: Abstrak Bhs Indonesia dilanjutkan Abstrak Bhs Inggris, Jika Ada
- 3. Creator : Sesuai dengan kolom yg tersedia (Nama dan NIM/NIDN/NIDK/NITK)

Penting! Silahkan pilih Unit Anda pada bagian "Divisions". Tekan "Ctrl" pada keyboard agar dapat memilih lebih dari satu pilihan. Pilih Fakultas dan Prodi Anda.

| Contributors                                                                         |                                                                                                    |                                                                  |                                              |                                           |                                         |           |          |  |
|--------------------------------------------------------------------------------------|----------------------------------------------------------------------------------------------------|------------------------------------------------------------------|----------------------------------------------|-------------------------------------------|-----------------------------------------|-----------|----------|--|
| Enter contributors' na                                                               | arries along with ty                                                                                           | pe of contribution                                               | . If there ar                                | e more than four cont                     | ributors, click on the (More input rows | button    |          |  |
|                                                                                      | Contr                                                                                                    | ibution                                                          |                                              | Family Name                               | Given Name / Initials                   | NIDN/NIDK |          |  |
| 1.1                                                                                  | JNSPECIFIED                                                                                                    |                                                                  | *                                            |                                           |                                         |           |          |  |
| 2.1                                                                                  | <b>JNSPECIFIED</b>                                                                                             |                                                                  | ¥                                            |                                           |                                         |           | <b>1</b> |  |
| 3.1                                                                                  | INSPECIFIED                                                                                                    |                                                                  | *                                            |                                           |                                         |           |          |  |
| 4 1                                                                                  | JNSPECIFIED                                                                                                    |                                                                  | *                                            |                                           |                                         |           | S 23     |  |
|                                                                                      | More input rows                                                                                                |                                                                  |                                              |                                           |                                         |           |          |  |
| Divisions                                                                            |                                                                                                    |                                                                  |                                              |                                           |                                         |           |          |  |
| The divisions with with                                                              | hich this item should                                                                                          | d be associated.                                                 |                                              |                                           |                                         |           |          |  |
| Fakultas Teknik (F<br>Fakultas Teknik (F<br>Fakultas Teknik (F<br>Fakultas Teknik (F | <ul> <li>Pendidikan Vol</li> <li>Perencanaan V</li> <li>Teknik Elektri</li> <li>Teknik Industri</li> </ul>     | asional Kesejah<br>Mlayah dan Kola<br>(TI)                       | iteraan Kel<br>a (PWK)                       | uarga                                     |                                         |           |          |  |
| O Publication De                                                                     | etails                                                                                                    |                                                                  |                                              |                                           |                                         |           |          |  |
| 0                                                                                    | Refereed: Please<br>Q Ye<br>Q No                                                                               | a indicate whether<br>a, this version has<br>b, this version has | r this versio<br>s been refe<br>s not been n | in of the work been re<br>read<br>efereed | ferned below.                           |           |          |  |
|                                                                                      | the second second second second second second second second second second second second second second second s |                                                                  |                                              |                                           |                                         |           |          |  |

PEDOMAN UNGGAH MANDIRI DOSEN DAN TENDIK UNIVERSITAS PGRI ADI BUANA SURABAYA

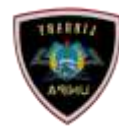

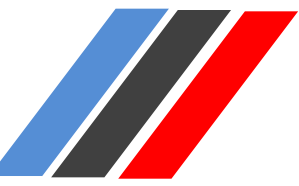

#### **Publication Details**

| Publication Details              |                                                                                                    |
|----------------------------------|----------------------------------------------------------------------------------------------------|
| O Referred:                      | Please indicate whether this version of the work been referred below.                                                                                       |
|                                  | Yes, this version has been refereed.                                                                                                    |
|                                  | No, this version has not been refereed.                                                                                                    |
| O Status:                        | Please state here whether your deposit has been published, is currently in the process of being published (in press), or has not been previously published. |
|                                  | Published                                                                                                    |
|                                  | 🔿 In Press                                                                                                    |
|                                  | O Submitted                                                                                                    |
|                                  | OUnpublished                                                                                                    |
| Journal or Publication<br>Trife: | The tile of a journal, publication or magazine.<br>Example: Marine Biology                                                                                  |
|                                  | Journal of Advances in Information Technology                                                                                                    |
| ISSN:                            | Unique code identifying a serial<br>Example: 1055-0143<br>Example: 0091-060X                                                                                |
|                                  | 1798-2340                                                                                                    |
| Publisher:                       | A person, firm or corporate body responsible for placing an item on the market. Do not use abbreviations, enter in full<br>Example: Oxford University Press |
|                                  | ETPyb                                                                                                    |
| Official URL:                    | The canonical URL for this item. Some journals require you to provide a link to their version.<br>Example: http://www.staffjournal.com/2003/3/              |
|                                  | http://www.jak.ualixdex.php?m=contem&c=index&a=show&ca6d=207&id=11                                                                                          |
| Volume:                          | Enter the volume number of the journal or series in which your item appeared.                                                                               |
|                                  |                                                                                                    |

Refereed : Apakah artikel tersebut di referensikan

Status : Status artikel tersebut apakah sudah publish (published), sedang proses penerbitan (in press), sudah submit (Submitted), tidak di terbitkan (Unpublished).

Journal or Publication Title : Isi nama jurnal yang telah menerbitkan artikel Anda

ISSN : Isi ISSN jurnal diatas

Publisher : Isi nama pengelola/penerbit dari jurnal tersebut diatas

Official URL : Isi alamat website/link dari jurnal yang telah terbit diatas

Volume, Number, Article Number, Page Range : Isi berdasarkan keterangan artikel Anda pada jurnal tersebut.

Date : Tanggal penyelesaian EPrint ini, dikirim ke penerbit, diterbitkan atau dikirim untuk gelar Ph.D. (bisa di kosongkan)

Date Type : Type Waktu Kegiatan

Identification Number : Isi DOI

Related URLs : Isi alamat website/link dari jurnal yang telah terbit diatas

References : Anda sangat dianjurkan untuk menempelkan daftar referensi/daftar pustaka

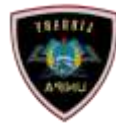

Silahkan pilih area keilmuan artikel Anda. Klik satu kali agar terpilih. Lalu klik "Next"

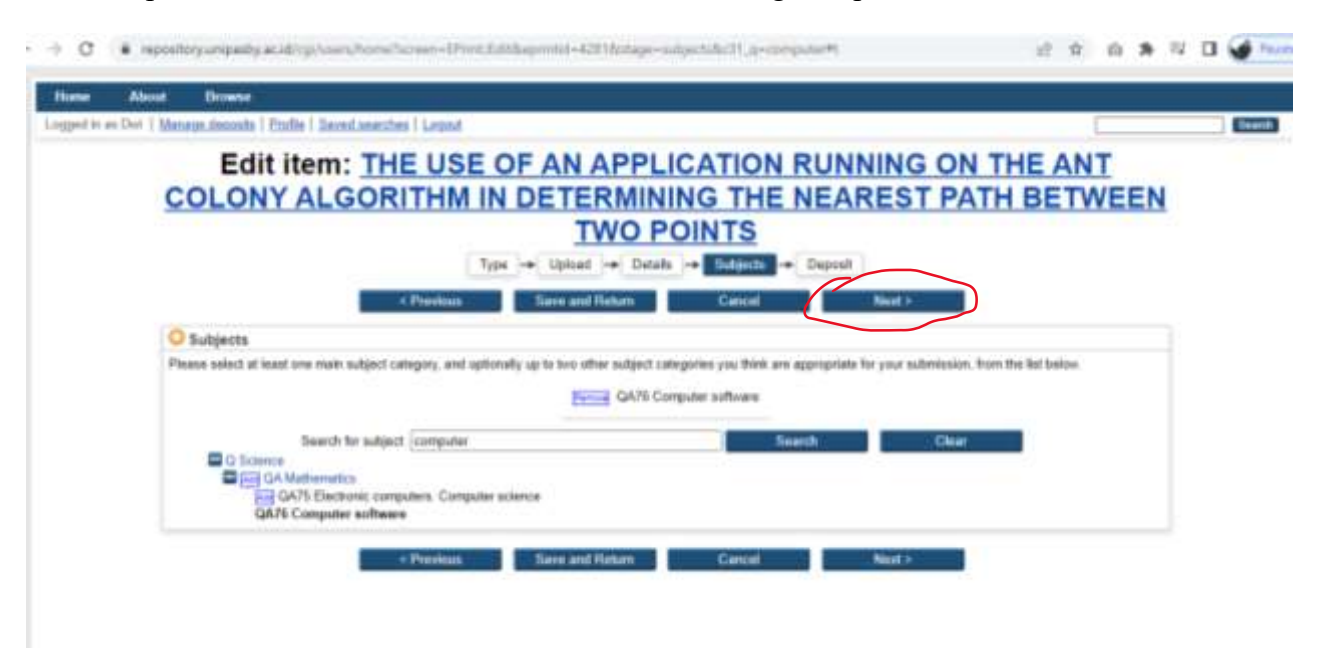

Klik "Deposit Item Now". Kemudian tunggu sampai editor melakukan publikasi artikel Anda.

| Home Allout Browne                                                                                                    |                                                                                                    |        |
|----------------------------------------------------------------------------------------------------|----------------------------------------------------------------------------------------------------|--------|
| orgorid to an Owir   Manapaudomonitis   Prodite   Bayed assertates   Longost                                                                                                    |                                                                                                    | Search |
| Deposit item: THE USE OF AN APPL                                                                                                    | ICATION RUNNING ON THE ANT                                                                                                    |        |
| COLONY ALGORITHM IN DETERMININ                                                                                                    | G THE NEAREST PATH BETWEEN                                                                                                    |        |
| TWO PO                                                                                                    | INTS                                                                                                    |        |
| Type -= Upload -= Details -                                                                                                    | + Subjects + Depend                                                                                                    |        |
| For work being deposited by its own author: In sail-archiving this collection of thes and asso<br>and to make them perminently invalidity publicly for the on-line. I declare that this material is n<br>assume any responsibility if there is any breach of copyright in distributing these files or metadal<br>their work.) | stated hibliographic metadata, I grant Adi Buana Rapository the right to shore them<br>to own intellectual property and Lunderstand that Adi Buana Repository does not<br>ta. (All authors are urged to prominently essent their copyright on the life page of |        |
| For work being deposited by someone other then its author: I terrely doctare that the collect<br>Repository) is in the public domain, if this is not the case, I accept full responsibility for any brea                                                                                                    | ction of Sea and associated bibliographic metadate that I am archiving at Adi Buana<br>on of copyright that distributing these files or metadate may entail.                                                                                                   |        |
| Clicking on the deposit button indicates your agreement to these terms.                                                                                                    |                                                                                                    |        |
| Depend How                                                                                                    | Save for Later-                                                                                                    |        |
|                                                                                                    |                                                                                                    |        |

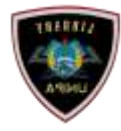

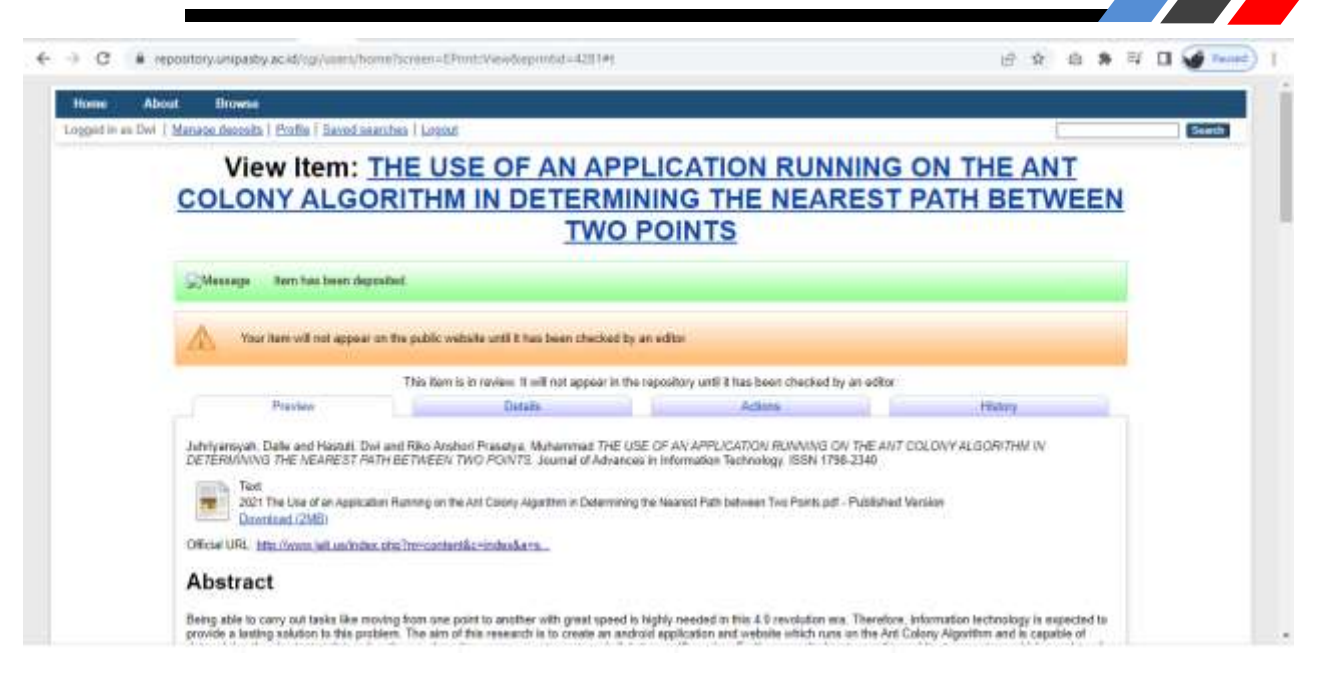

#### Status artikel belum terbit, masih "under review"

| Mala                |    | Manage deposits                                                                                                    |              |                 |         |  |
|---------------------|----|----------------------------------------------------------------------------------------------------|--------------|-----------------|---------|--|
| Help                |    | Marco Marco                                                                                                    |              |                 |         |  |
|                     |    | Import from BiblieX v Install                                                                                       |              |                 |         |  |
|                     |    | Diser Workanse DUnder Review DLive Archive DRetined                                                                 |              |                 |         |  |
| Let                 | E. | Itie                                                                                                    | Intt<br>Ivpe | tere Status     | Arthene |  |
| 12 AJ 2023<br>04 48 |    | THE USE OF AN APPLICATION RUNNING ON THE ANT COLONY ALGORITHM IN DETERMINING THE NEAREST PATH<br>BETWEEN TWO POINTS | Article      | Under<br>Reciew | 6       |  |
|                     | ۵  | 0 0 0                                                                                                    | 3060         | 00              |         |  |
|                     |    | Add Column Abstract v AM                                                                                            |              |                 |         |  |
|                     |    |                                                                                                    |              |                 |         |  |

Pilih Detail, scroll ke bawah catat Item ID. Untuk memudahkan penelusuran.

|                      | Other defined fields |  |
|----------------------|----------------------|--|
| Item ID:             | 3978                 |  |
| Revision:            | 13                   |  |
| Item Status:         | Live Archive         |  |
| Depositing User:     | Kharisma Adi PERPUS  |  |
| Directory:           | dek0/00/00/39/78     |  |
| Date Deposited:      | 11 May 2023 08:06    |  |
| Last Modified:       | 15 Jun 2023 01:47    |  |
| Last Status Change:  | 11 May 2023 08:06    |  |
| Metadata Visibility: | Always Show          |  |
| Links to files:      |                      |  |
| Lock:                | Not currently locked |  |
| Full Text Status:    | Public               |  |

PEDOMAN UNGGAH MANDIRI DOSEN DAN TENDIK UNIVERSITAS PGRI ADI BUANA SURABAYA

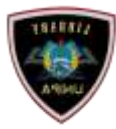

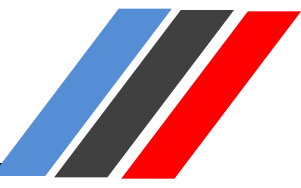

#### nit Ruku S

| Sudmit Buku                          |                  |                  |          |
|--------------------------------------|------------------|------------------|----------|
| Siapkan file buku Anda               |                  |                  |          |
| Name                                 | Date modified    | Туре             | Size     |
| 🔀 Hartono_Buku Konseling Karier_2022 | 11/05/2023 14:40 | Foxit Reader PDF | 1.220 KB |

#### Dengan tahapan yang sama seperti tahapan awal di atas, pilih "Book"

|                                          | Contrady and Annual 1 Persons                          |                                       |                                   |                                                         |
|------------------------------------------|--------------------------------------------------------|---------------------------------------|-----------------------------------|---------------------------------------------------------|
|                                          |                                                        | Edit item: A                          | rticle #4285                      |                                                         |
|                                          |                                                        | Type + Upload + Data                  | Ba 🔶 Subjects 🍝 Depo              | ωž.                                                     |
|                                          |                                                        | Save and Retars Can                   | nei Neit >                        |                                                         |
| O Item Type                              |                                                        |                                       |                                   |                                                         |
| Please select the most ap                | propriate type for your dep                            | posit.                                |                                   |                                                         |
| O Article                                |                                                        | Not see a local Mar                   |                                   |                                                         |
| C Book Section                           | an magazara newspaper                                  | not necessarily peer-reviewed, skey   | be an electronic-only medium, i   | such as an online primat or news website.               |
| A chapter or sector                      | n in a book                                            |                                       |                                   |                                                         |
| Monograph<br>Amonograph. Thi             | may be a technical report                              | project report, documentation, many   | ual, working paper or discussion  | paper.                                                  |
| Conference or Work                       | shop item                                              |                                       |                                   |                                                         |
| A paper, poster, sp<br>use 'Book Section | each, lecture or presentatik<br>' or "Article" instead | Ion given at a conference, workshop o | or other event. If the conference | tem has been published in a journal or book then please |
| Book                                     |                                                        |                                       |                                   |                                                         |
| C Thesis                                 | euce vortuie                                           |                                       |                                   |                                                         |
| Althesis or dissert                      | dian.                                                  |                                       |                                   |                                                         |
| C Patent<br>A published patent           | Do not include as yet unp                              | published patient applications        |                                   |                                                         |
| O Antefact                               |                                                        |                                       |                                   |                                                         |
| An artist's artefact                     | ar work product.                                       |                                       |                                   |                                                         |
|                                          |                                                        |                                       |                                   |                                                         |
|                                          |                                                        | Tuno - Unload -                       | Dotaila - Publoata                |                                                         |
|                                          |                                                        | Type - Opload                         | Details - Subjects                |                                                         |
|                                          | < Previous                                             | Save and Return                       | Cancel                            | Next >                                                  |
| w document                               |                                                        |                                       |                                   |                                                         |
| a document to this repo                  | sitory, click the Browse                               | button below to select the file a     | and the Upload button to up       | load it to the archive. You may then add addition       |
| (such as images for HTI                  | /IL files) or upload mor                               | re files to create additional docu    | iments.                           |                                                         |
| ish to use the SHERPA                    | RoMEO tool to verify p                                 | publisher policies before deposit     | ting.                             |                                                         |
|                                          | File                                                   |                                       |                                   | From URL                                                |

Pilih "Files" untuk upload surat pernyataan

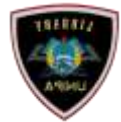

| ser Deri Managa demaka ( Panfle ) Samal asanchen   Lagout                                                                                                    |           | About Browne                                                                                                    |                                                 |
|----------------------------------------------------------------------------------------------------|-----------|----------------------------------------------------------------------------------------------------|-------------------------------------------------|
| Edit item: Book #4285     Type Lypind      Add a new document   To upload a docurrent to this repositive, click the Browse butters balance the State and the Upload butters to upload it to this archive. You may when add additional files to the state state additional docurrents.   You may when to use the StatESDARABCE to on to wenting publicles treative seported to the state additional docurrents.   You may when to use the StatESDARABCE to on to wenting publicles treative seported to the current of the to upload Choose Effe No file churean   You may when the sent Premagnetion class Memory Longite spatiation of the churean   Tell   States file to upload Choose Effe No file churean   You may use the sent of this docurrent, an expoosed to the farmat:   Upload   Content: The content of this docurrent, an expoosed to the farmat:   UpsetCPED                                                                                                    | tt ise Da | uit   Maraga depanta ( Eraffe   Saved aneraten   Gippat                                                                                                    |                                                 |
| Type Upback + Subject - Depakle   Add a new document   Add a new document   Top load a document this suppation, click the Browse button balance the Base the Upback the Upback the Ubback the Ubback the                                                                                                    |           | Edit item: Book #4285                                                                                                    |                                                 |
| Add a new document     Nant>       Add a new document     To upload a document this repeatory, dick the Browse button balact the Bis and the Upload button to opload it to the archive. You may then add additional flees to the documents, where we have a the StrEEDA.AgateCo too to write publisher policies before depositing     File     From URL       Variance     File     From URL     Upload       Capture from URL     Capture from URL     Upload       Test     Select file to upload capture of the Merganeties capture of the Merganeties capture of the Select the Select the Select the Select the Select the Select file to upload     Upload       Test     Capture from URL     Upload       Content:     Test     Select file to upload to the format       UNSPECIFIED     Image: Select file to upload to the format     Select file to upload to the format                                                                                                    |           | Type -+ Uphted -+ Details -+ Subjects -+ Depast                                                                                                    |                                                 |
| Add a new document To uphoad a document for this respondory, click the Browse butter balow to belief the file and the Uphoad butter to uplead it to the archive. You may then add additional files to the document (such as images for HTML files) or upload mere files to create addEfond documents.  You may which to use the <u>StrEBORABATEO</u> tool to welly publisher policies before depositing  File File Capture from URL Capture from URL Capture from URL Capture from URL Capture from URL Content The content of this document, an opposed to the format. UNSPECIFIED V                                                                                                    |           | Previous Seve and Rature Carcul Na                                                                                                    | it>                                             |
| To upload a document to this repository, click the Browse buttor halow to select the Tile and the Upload buttor to upload it to the archive. You may then add additional Tiles to the document lack as images for HTML files or upload memory buttor before depositing  File File Select file to upload Choose File No file choose  Upload  Capture from URL Upload  Content: The content of this document, as opposed to the format. UNSPECIFIED  Vision                                                                                                    |           | Add a new document                                                                                                    |                                                 |
| Visu may with its use the SHERPARENEO tool to werky publicher policies before depositing<br>File File File File Choose File No Ne chosen Upload Capture from URL Upload Capture from URL Upload Content: The content of this document, as opposed to the format. URSPECIFIED •                                                                                                    |           | To upload a document to this repository, click the Browse button below to select the Re and the Upload button to upload it to the a<br>document (such as images for HTNE, Res) or upload more Res to create additional documents. | chive. You may then add additional tiles to the |
| File From URL  Select file to uphaed Choose File No file choose  Capture from URL  Capture from URL  C |           | You may wish to use the SHERPARADNED tool to verify publisher pulkies before depositing                                                                                                    |                                                 |
| Select file to uphad Choose File No file choose  Capture from URL  Capture from URL  |           | File                                                                                                    | am URL                                          |
| Capiture from URL Updated Capiture from URL Capiture from URL Content: Text Sets Standag Permaphenen Beconverter Clast Vergaunsian Jons Bearls Caritit Aprilatings off Content: The content of this document, as opposed to the format: UNSPECIFIED                                                                                                    |           | Select file to uplead Choose File No Ne chosen                                                                                                    |                                                 |
| Text Stars forming immediate Chark Merggenstern Jans Beserts Conkit Aprilasings pdf                                                                                                    |           | Cardoon Anna Litt                                                                                                    | -                                               |
| Text Status Remark Permangneriant Ibnorectual Class Mengganatan Java Ibnarita Carlot Aptheory and Status Remarks Carlot Aptheory and Status Remarks Carlot Appheory and Status Remarks Carlot Appheory and Status Remarks Carlot Appheory and Status Remarks Carlot Appheory and Status Remarks Carlot Appheory and Status Remarks Carlot Appheory and Status Remarks Carlot Appheory and Status Remarks Carlot Appheory and Status Remarks Carlot Appheory and Status Remarks Remarks Carlot Appheory and Status Remarks Remarks Rema |           | Calina un Ort                                                                                                    | -                                               |
| Extra storage Premagement (territorial Class Mengganatan Jans Ibearts Cartali Aprilaamy pit)                                                                                                    |           | Tel .                                                                                                    |                                                 |
| Content: The content of this document, as opposed to the format.                                                                                                    |           | Suis Sanad Permigranan Bennentae Uper Mergonatan Jana Bearta Lantah Aphaempe pti<br>2MB                                                                                                    |                                                 |
| UNSPECIFIED .                                                                                                    |           | Content: The content of this document, as opposed to the format.                                                                                                    | Ū                                               |
|                                                                                                    |           | UNSPECIFIED +                                                                                                    |                                                 |
|                                                                                                    |           |                                                                                                    |                                                 |

| ogged in an Divi | Manage deposits   Prailie   Gaverite                                                                          | ininches (      | Logod                                    |                            |                                                                                                    |           |        | Seath |
|------------------|----------------------------------------------------------------------------------------------------|-----------------|------------------------------------------|----------------------------|----------------------------------------------------------------------------------------------------|-----------|--------|-------|
|                  |                                                                                                    |                 |                                          | Files                      |                                                                                                    |           |        |       |
|                  |                                                                                                    |                 | Text<br>Butu Konsep Permograman Senarian | las Obe Mergorshin A       | iva flavaria Conton Apikacinya pat                                                                                                    |           |        |       |
|                  |                                                                                                    | Add ar          | remove Sies, charge the reain Tie 5      | or this document or fix an | inconnectly identified MIME-type.                                                                                                    |           |        |       |
|                  | File name<br>Balsu Kunssu Petropromon<br>Decortani Oblek<br>Managanakan Jana Banata<br>Corrob Aplikasiya self | FRe size<br>2MB | Minie-Type<br>application/pdf            | Checkson type<br>ND6       | File checkson<br>ac154c5w058d8134a314019c13b956a                                                                                                    | Main file | Delete |       |
|                  |                                                                                                    |                 | Apply                                    | Cancel                     | and the second second se |           |        |       |
|                  |                                                                                                    |                 | Choose File Super Perry                  | ripasty dec Upton          | d additional life                                                                                                    |           |        |       |
|                  |                                                                                                    |                 |                                          |                            |                                                                                                    |           |        |       |

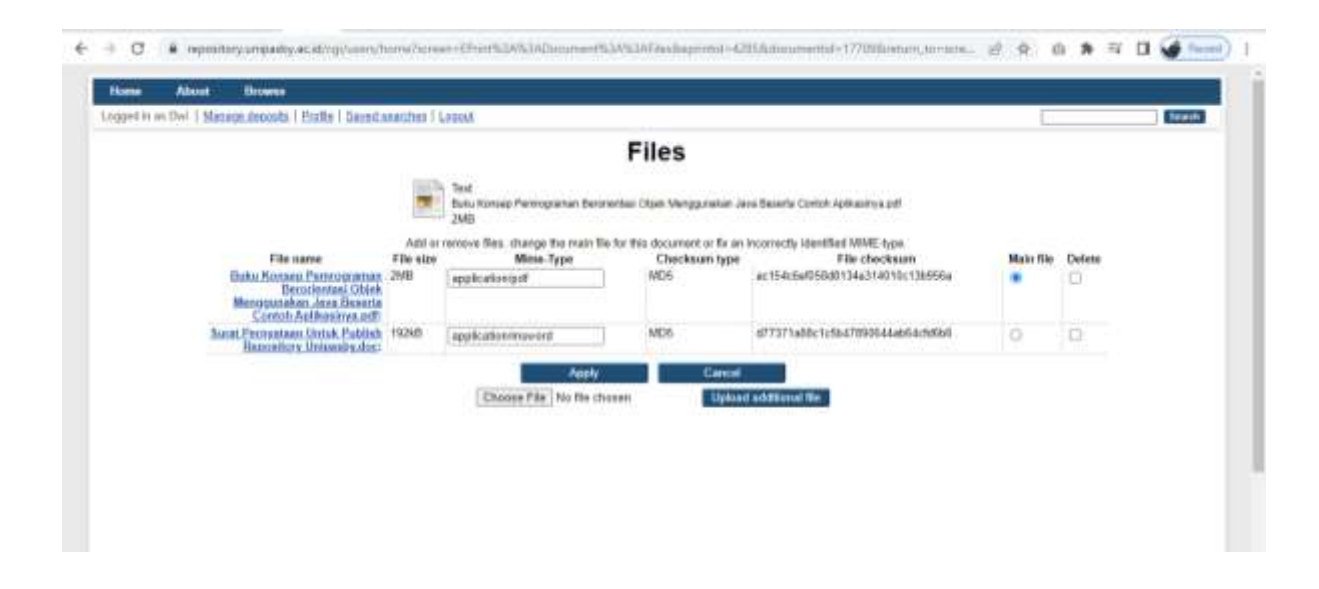

Mengisi Metadata

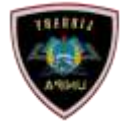

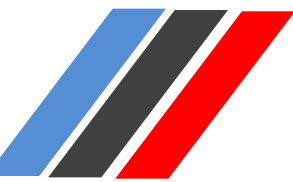

| Content                 | The coment of this docume                                                                                      | At an opposed to the format.                                                                                                    |
|-------------------------|----------------------------------------------------------------------------------------------------|----------------------------------------------------------------------------------------------------|
|                         | Published Version                                                                                              |                                                                                                    |
| O Type:                 | UNSPECIFIED<br>Draft Version<br>Submitted Version                                                              | mat of this document                                                                                                    |
| Description:            | Accepted Version                                                                                               | vial description of the format.                                                                                                    |
| Visible to:             | Updated Version<br>Supplemental Material<br>Presentation<br>Cover Image<br>Additional Metadata<br>Bibliography | "security laws" of this document. Who is allowed to download 3? If you set this to anything other than "anyons" then consider<br>to qurint (on the next page), this will allow users to use a web form to request a copy of the document, and you can decide on a |
| Licenser                | Other<br>Commons Icenses                                                                                       | this document (does not effect the access rights you grant at the end of this deposit process). This repository allows Creative                                                                                                    |
|                         | UNSPECIFIED                                                                                                    | *                                                                                                    |
| Embargo<br>expiry date: | The date that a publisher in<br>Year: Month                                                                    | r sponsor-imposed enhargo explices. On and after this date, this document will be made publicly accessible<br>Unspecified 🗢   Deg.   🤋 🗢                                                                                                    |
| Reason for              | Please select a mason for r                                                                                    | equesting an embarge on Open Access of this data                                                                                                    |
| Embarge:                | UNSPECIFIED                                                                                                    | v                                                                                                    |
| Language:               | Please indicate the primary                                                                                    | language of this furmat.                                                                                                    |
| - Contractions          | English 🛩                                                                                                    |                                                                                                    |
|                         |                                                                                                    |                                                                                                    |

### Content:

Published Version : Jika Artikel tersebut telah *publish* di portal lain. Submitted Version : Jika Artikel belum pernah *publish* di portal lain, dan ingin *publish* di Repository Adi Buana.

#### Type : Text

Visible to : Anyone (file bebas di lihat dan di unduh semua orang)

- : Registered Users Only (file dapat di lihat dan di unduh hanya user yang sudah registrasi)
- : Repository Staff Only (file dapat di lihat dan di unduh hanya pengelola repository)

Language : Silahkan pilih bahasa yang digunakan dalam artikel Anda.

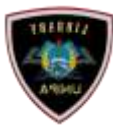

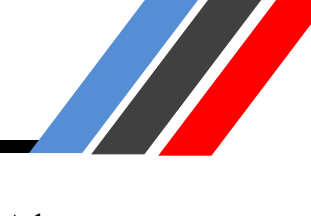

- 1. Title (Huruf Kapital): Anak Judul (Huruf Kecil),
- 2. Abtract: Abstrak Bhs Indonesia dilanjutkan Abstrak Bhs Inggris, Jika Ada
- 3. Creator : Sesuai dengan kolom yg tersedia (Nama dan NIM/NIDN/NIDK/NITK)

| OTHE                                                                                                    |                                                                                                    | 1 / Gentlet                                                             |
|----------------------------------------------------------------------------------------------------|----------------------------------------------------------------------------------------------------|-------------------------------------------------------------------------|
| The title of the book, usually found on the 98<br>normally. If it has a subtitle, it should be prece<br>Example. A brief history of time<br>Example. Unit: an unauthorised biography<br>Example. Mathematics for engineers and a<br>Example. Example Ecosystems of the world, Vol. 26                                                                       | page. The title should not end with a full stop, but may end with a question<br>ded with a colon []. Use capitals only for the first word and for proper noun<br>cientists. 5th edition<br>Estuaries of the world | mark. There is no way to make italic text, please enter i $\frac{1}{2}$ |
| 1                                                                                                    | KONSELING KARIEM<br>MENGEUMAKAN<br>MENGEKATAN KELOMMOK                                                                                                    |                                                                         |
| Abstract                                                                                                    |                                                                                                    |                                                                         |
| A summary of the items content. If the item h                                                                                                    | as a formal abstract then that is what should be entered here. No complicate                                                                                                    | d text formatting is possible.                                          |
| A summary of the items content. If the item h                                                                                                    | as a formal abstract then that is what should be entered here. No complicate                                                                                                    | d text formatting is possible.                                          |
| A summary of the items content. If the item h                                                                                                    | as a formal abstract then that is what should be entered here. No complicate                                                                                                    | d text formatting is possible.                                          |
| Summary of the terms content. If the term h<br>invariant of the terms content, if the term h<br>invariant terms to the term of the term of the term<br>is ample (Smith) [1.24] () smith(§anton.etc.<br>sample (Smith) [1.24] () smith(§anton.etc.<br>sample (Smith) [1.24] () (Chris)(State)<br>sample (Von A) ()<br>sample (Von A) ()<br>sample (Von A) () | es a formal abstract then that is what should be entered here. No complicate                                                                                                    | d text formatting is possible.                                          |

Isi Formulir dengan huruf besar :

- 1. Corporate Creators di isi Universitas PGRI Adi Buana
- 2. Editor : Sesuai dengan kolom yg tersedia (jika ada Editor)
- 3. Contributors : Sesuai dengan kolom yg tersedia (Nama dan NIDN ataupun NIDK)
- 4. Divisions : Pilih Fakultas dan Program Studi Yg sesuai.

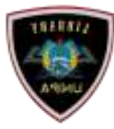

Penting! Silahkan pilih Unit Anda pada bagian "Divisions". Tekan "Ctrl" pada keyboard agar dapat memilih lebih dari satu pilihan. Pilih Fakultas dan Prodi Anda.

| Corporate C     | reators                                                    |                            |                       |                                    |                 |     |
|-----------------|------------------------------------------------------------|----------------------------|-----------------------|------------------------------------|-----------------|-----|
| Companies that  | at are considered authors of \$                            | nis item.                  |                       |                                    |                 |     |
|                 |                                                            | 1. Universitas PGRI Ad     | i Buana               |                                    | <b>1</b>        |     |
|                 | 1                                                          | 2                          | (1908-111, 10         |                                    |                 |     |
|                 |                                                            | More innut rows            |                       |                                    |                 |     |
|                 |                                                            |                            |                       |                                    |                 |     |
| Editors         |                                                            |                            |                       |                                    |                 |     |
| Specify the res | ponsible person for publication                            | in.                        |                       |                                    |                 |     |
|                 |                                                            | Family Name                | Given Name            | / Initials Email                   |                 |     |
|                 | 1.                                                         |                            |                       |                                    | M N             |     |
|                 | 2 3                                                        |                            |                       |                                    | 20              |     |
|                 | 4                                                          | 1                          |                       |                                    | 20              |     |
|                 |                                                            | More input rows            |                       |                                    |                 |     |
|                 |                                                            |                            |                       |                                    |                 |     |
| Contributor     | 5                                                          |                            |                       |                                    |                 |     |
| Enter contribut | ors' names along with type of                              | contribution. If there are | more than four contri | butors, click on the [More input r | owa] button.    |     |
|                 | Contributi                                                 | on H Dr. Ha                | Family Name           | Given Name / Initials              | NIDN/NIDK       | 102 |
| 2               | 2 LINSPECIFIED                                             | • Ut Ha                    | nono, w.ac            |                                    | NICH07 12030101 | 00  |
| 0               | 3 UNSPECIFIED                                              | ÷                          |                       |                                    |                 | 80  |
|                 | 4. UNSPECIFIED                                             |                            |                       |                                    |                 | 00  |
|                 | More input rows                                            | 10.0                       |                       |                                    |                 |     |
| 2003.047        |                                                            |                            |                       |                                    |                 |     |
| Divisions       |                                                            |                            |                       |                                    |                 |     |
| The divisions w | with which this item should be                             | associated.                |                       |                                    |                 |     |
| Fakultas Ped    | agogi dan Psikologi (FPP) 1                                | lanbingan Dan Konselir     | 42 (BK)               | 1 =                                |                 |     |
| Enculty of En   | sinceins Column and Math                                   | amplies School of Cha      | minter                |                                    |                 |     |
| Faculty of En   | gineering, Science and Math<br>cineering, Science and Math | rematics: School of Civi   | Engineering and the   | Environment 4                      |                 |     |
| Faculty of En   | gineering, Science and Math                                | ematics. School of Elec    | tronics and Compute   | er Science                         |                 |     |
| Faculty of En   | gineering, Science and Math                                | rematics: School of Eng    | ineering Sciences     | -10400.000                         |                 |     |
| Faculty of En   | gineering, Science and Math                                | rematics: School of Geo    | graphy                |                                    |                 |     |
| r acuity of En  | gineering, Science and Mail                                | renauca. School of Mat     | nemenca.              |                                    |                 |     |
| Faculty of En   | maneering, ociecice and man                                | rematics: School of Phy    | sics                  |                                    |                 |     |

Isi Formulir Metadata Publication Detail:

- 1. Refereed : Yes
- 2. Status: Published
- 3. Date: Tanggal Cetak/ Terbit
- 4. Date Type: Publication
- 5. Place Publication : lokasi terbit
- 6. Publisher : Penerbit

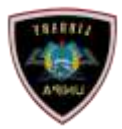

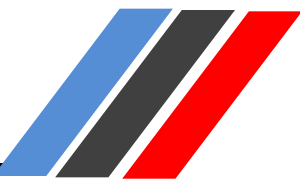

| O Publication Deta            | xils                                                                                                    |
|-------------------------------|----------------------------------------------------------------------------------------------------|
| O Refereed:                   | Please indicate whether this version of the work been refereed below.      Yes, this version has been refereed.      No, this version has not been refereed.                                                                            |
| Status:                       | Please state here whether your deposit has been published, is currently in the process of being published (in press), or has not been previously published.  Published In Press Submitted Unpublished                                   |
| Date:<br>3<br>Date Type:<br>4 | The date this EPrint was completed, submitted to a publisher, published or submitted for a Ph.D. Year: 2022 Month: February Y Day: 02 Y The event to which the date applies UNSPECIFIED Publication Submission Completion               |
| Place of<br>Publication:<br>5 | Locality of the publisher. Use city or town then country. If city is not known then just use country.<br>Example: Southampton, UK<br>Example: Brazil<br>Surabaya                                                                        |
| O Publisher:<br>6             | A person, firm or corporate body responsible for placing an item on the market. Do not use abbreviations, enter in full.<br>Example: Oxford University Press<br>Pengurus Daerah Asosiasi Bimbingan dan Konseling Indonesia Provinsi Jai |

- 1. Number of Pages : Nomor Halaman Artikel
- 2. Series Name : Seri Artikel
- 3. Volume : Tanggal Cetak/ Terbit
- 4. Number : Nomor Terbit Artikel Jurnal
- 5. ISBN : Artikel dan Buku Wajib di isi
- 6. Official URL : Website Penerbit

| Number of Pages:   | The total number of pages of the item.<br>Example: 123                                                                                                    |
|--------------------|----------------------------------------------------------------------------------------------------|
| Series Name:       | The name of the series to which the document belongs. Enter without punctuation.<br>Example: Elsevier Oceanography Series                                                        |
| Volume:<br>3       | Enter the volume number of the journal or series in which your item appeared.                                                                                                    |
| Number:<br>4       | Enter the issue number of the journal or series in which your item appeared.                                                                                                    |
| Edition:<br>5      | The edition of the book or book section.                                                                                                    |
| ISBN:              | Unique code identifying a book.<br>Example: 1871438 57 8<br>Example: 067157826X<br>1978-623-96896-3-4                                                                            |
| Official URL:<br>7 | The canonical URL for this item. Some journals require you to provide a link to their version.<br>Example: http://www.stuffjournal.com/2003/3/<br>https://abkin.org/pengurus.php |

Pilih Tombol Next untuk mengisi Subject:

1. Pilih Add Education (General), Dan lainnya sesuai dengan karya yg akan d upload 2. Next

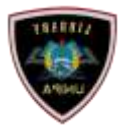

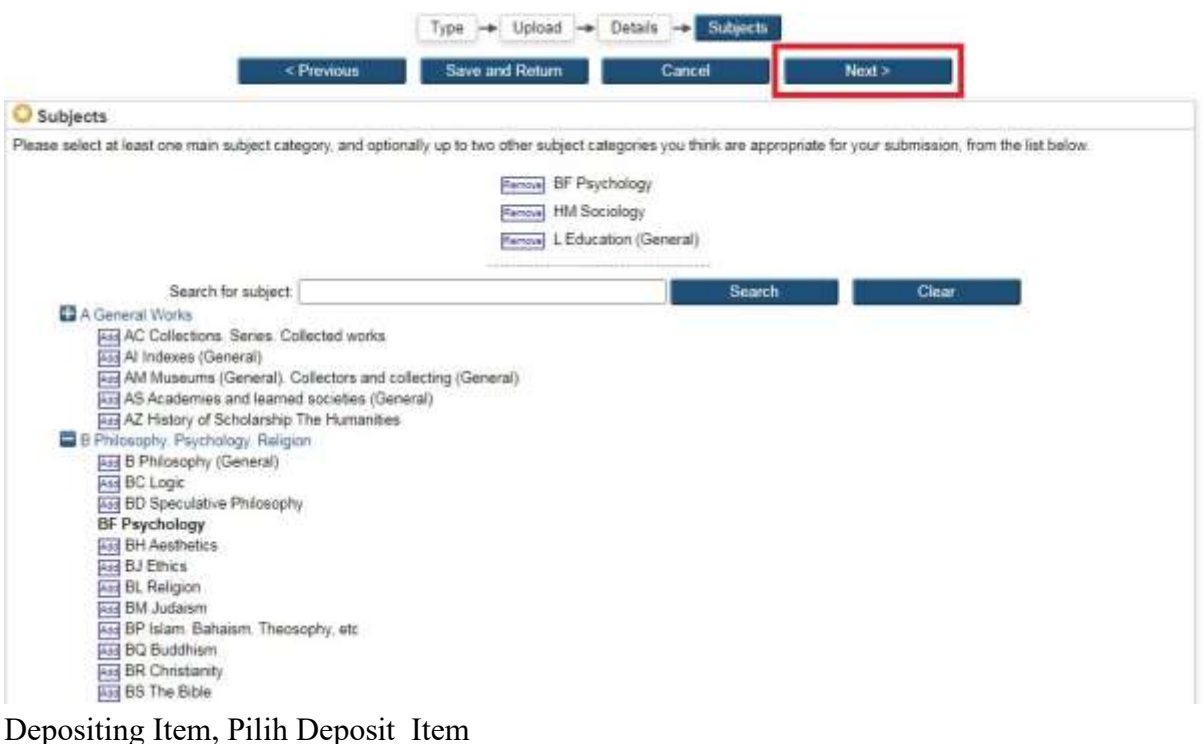

Type -> Upload -> Detil -> Subjects -> Deposit

For work being deposited by its own author: In self-archiving this collection of files and associated bibliographic metadata, I grant Repository Unja the right to store them and to make them permanently available publicly for free on-line. I declare that this material is my own intellectual property and I understand that Repository Unja does not assume any responsibility if there is any breach of copyright in distributing these files or metadata. (All authors are urged to prominently assert their copyright on the title page of their work)

For work being deposited by someone other than its author: I hereby declare that the collection of files and associated bibliographic metadata that I am archiving at Repository Unja) is in the public domain. If this is not the case, I accept full responsibility for any breach of copyright that distributing these files or metadata may entail.

Clicking on the deposit button indicates your agreement to these terms

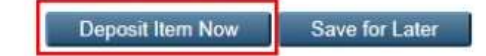

#### 3. Catat Item ID

Pilih Detail, scroll ke bawah catat Item ID.

| Other defined fields |                       |  |
|----------------------|-----------------------|--|
| Item ID:             | 3978                  |  |
| Revision:            | 13                    |  |
| Item Status:         | Live Archive          |  |
| Depositing User:     | Kharsma Adi PERPUS    |  |
| Directory:           | disk0/00/00/39/78     |  |
| Date Deposited:      | 11 May 2023 08:06     |  |
| Last Modified:       | 15 Jun 2023 01:47     |  |
| Last Status Change:  | 11 May 2023 08:06     |  |
| Metadata Visibility: | Always Show           |  |
| Links to files:      |                       |  |
| Lock:                | Not currently locked. |  |
| Full Text Status:    | Public                |  |

Selesai.